Link to article: https://discover.claromentis.com/knowledgebase/articles/963/deleting-tickets-in-infocapture

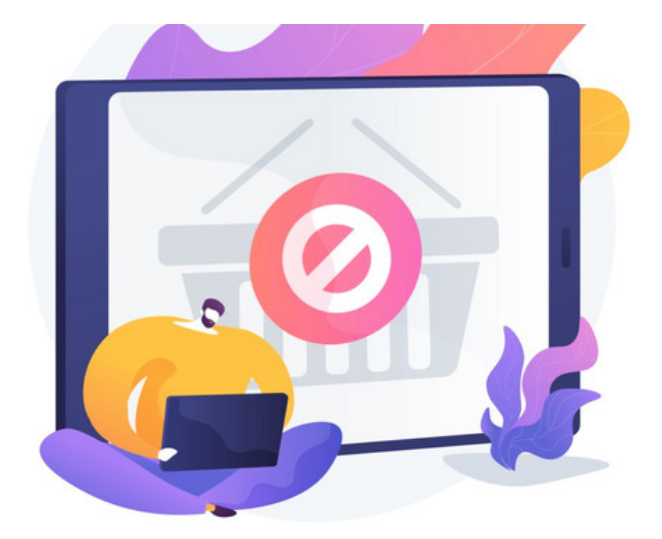

# Deleting tickets in InfoCapture

Infocapture tickets can be deleted individually, in batches using the built-in facility or in bulk via CSV.

Vigilance around any deletions is required by the team member performing them as once deleted data is permanently removed and cannot be restored.

If you are going to be deleting Infocapture tickets:

1. Confirm with your team the deletions are appropriate and approved before proceeding.

2. Consider exporting all the project ticket data to a CSV so that this is on file in case any deletions are made in error. Tickets can be re-imported to the system from this CSV.

| Admin / Infocapture / Bug                                 | Tracker >C                                                                                                    |
|-----------------------------------------------------------|----------------------------------------------------------------------------------------------------|
| Project options  Project Summary  Edit project properties | Bug Tracker                                                                                                    |
| <ul> <li>Project permissions</li> <li>Statuses</li> </ul> | Wew Form Checkout form                                                                                                    |
| Conditions  Field condition sets                          | A major component of a bug tracking system is the database it creates, containing facts about known bugs. Facts include reproducibility, serving and priority, or<br>summary of the bug and datalis on how to replicate the issue. The person who reported the bug and the programmer or tester who is currently working on I, is<br>abor recorded.                          |
| 3/1 Triggers                                              | This bug tracking system supports the concept of the life cycle of bugs, tracked and monitored using statuses. Interested parties, including the reporter, the<br>development team and the testing team, are notified at appropriate stages.                                                                                                    |
| Behaviour                                                 | The main benefit of a bug tracking system is to provide a clear, centralised overview of development requests, including both bugs and enhancements (of which<br>the boundary is often hary) and their current state. The prioritised ist of pending bugs (often called the backlog) provides valuable input when defining the<br>product rade may or even the next release. |
| SLA                                                       | For more information on this process, please see here.                                                                                                    |
| 🎉 Automatic changes                                       | Call Get external form a Dxport project B Dxport & Import from CSV                                                                                                    |
|                                                           |                                                                                                    |
| Admin / Infocapture / Bug                                 | Tracker / Bulk Update CSV 24                                                                                                    |
| Project options                                           | Bulk Import Bulk Update Export Data                                                                                                    |
| 🕈 Project Summary                                         | Export all issue data to CSV                                                                                                    |
| 🖌 Edit project properties                                 | Z Download ZP archive (faster)                                                                                                    |
| <ul> <li>Project permissions</li> </ul>                   | Export all data to CSV                                                                                                    |
| 💋 Statuses                                                |                                                                                                    |
|                                                           |                                                                                                    |

## Delete tickets individually

Only users with the 'Manage tickets' project permission will see the Delete option when in a ticket.

| Assign to        | [ not assigned ] V |
|------------------|--------------------|
| Change status to | Resolved ~         |
|                  | Submit             |
|                  | Edit Monitor Clone |

### This will take the user to another screen to confirm they wish to delete the ticket:

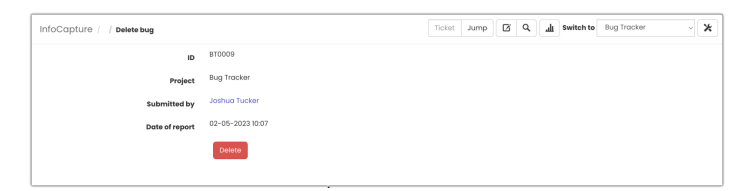

Clicking Delete will remove the ticket permanently and an on-screen message will confirm the ticket is removed.

## The audit log will record the deletion and specify the ticket removed as below:

| 21-12-2023 11:27 | Claromentis<br>Administrator               |                      | 161.35.160.204           | SUCCESS | InfoCapture | Delete issue | " (Object ID:<br>339) | Issue (810009) deleted from project Bug<br>Tracker (12) |
|------------------|--------------------------------------------|----------------------|--------------------------|---------|-------------|--------------|-----------------------|---------------------------------------------------------|
| Date/Time        | User name                                  | Impersonated<br>user | IP address / Proxy<br>IP | Туре    | Category    | Subcategory  | Object                | Details                                                 |
| c                | Category Info<br>3V delimiter  Con<br>View | iapture              | Cet CSV file             |         | v           |              |                       |                                                         |
|                  | 2 From                                     | 21-12-2023 00        | :00 To 21-12-            | 2023 11 | 29          |              |                       |                                                         |
| Admin / Audit    | / View logs                                |                      |                          |         |             |              |                       | 0                                                       |

## **Delete tickets in batches**

The built-in facility appears on the front end of a project in the ticket list:

|   | BT0038 |    | Claromentis Administrator | Urgent | dfgdgdf                                     |               | New                       | 04-10-2023 10:09 | 1 |
|---|--------|----|---------------------------|--------|---------------------------------------------|---------------|---------------------------|------------------|---|
|   | BT0037 |    | Alan Metcalfe             | Urgent | efweafwef                                   | Nigel Davies  | Pending Testing           | 12-09-2023 11:32 | 1 |
|   | BT0035 |    | Claromentis Administrator | High   | dsgvsvsdg                                   | Rose Sharp    | Pending Reporter Feedback | 06-07-2023 17:20 | 1 |
|   | BT0034 |    | Claromentis Administrator | Normal | dfchbhdfbh                                  | Rose Sharp    | Pending Reporter Feedback | 06-07-2023 17:17 | 1 |
|   | BT0033 |    | Claromentis Administrator | High   | test567                                     | Nigel Davies  | Pending Reporter Feedback | 06-07-2023 17:11 | 1 |
|   | BT0008 |    | John Vance                | Normal | Add titles to report wizord steps           | Simon Walker  | Pending Testing           | 05-05-2023 10:58 | 1 |
|   | BT0007 |    |                           | Low    | Spelling error in tool tip                  | Phil Lawrence | Resolved                  | 05-05-2023 10:56 | 1 |
|   | BT0006 |    |                           | High   | Document preview IE9 issues                 | Claire Bond   | Pending Testing           | 05-05-2023 10.53 | 1 |
|   | BT0005 |    | Claire Bond               | High   | Search results do not load                  | Claire Bond   | Resolved                  | 12-05-2023 17:29 | 1 |
|   | BT0004 | 1  | Victor McLean             | Low    | Remove the renew button                     | Simon Walker  | Resolved                  | 12-05-2023 17:28 | 1 |
|   | BT0003 | 1  | John Vance                | Normal | Mark mandatory fields with an asterisk      | Phil Lawrence | Resolved                  | 12-05-2023 17:26 | 1 |
|   | BT0002 |    |                           | Urgent | Browser crashes when uploading a large file | Victor McLean | Resolved                  | 12-05-2023 17:26 | 1 |
|   | BT0001 |    |                           | Low    | Status message is incorrect                 | Jacob Black   | Resolved                  | 12-05-2023 17:25 | 1 |
|   |        |    |                           |        |                                             |               |                           |                  |   |
| Ľ | Update | OK |                           |        |                                             |               |                           |                  |   |
|   | our g  |    |                           |        |                                             |               |                           |                  | _ |

The Delete option will only be able to be used by users with the 'Manage tickets' project permission.

1. Check the box next to each ticket you wish to delete (or 'Select all' on the current page) using the topmost checkbox.

(The number of tickets that show on one page of the ticket list can be changed temporarily to assist with larger batch deletions)

| Admin / Infocapture / Bug               | Tracker / General list option                     | s                                                                                                    | *       |
|-----------------------------------------|---------------------------------------------------|----------------------------------------------------------------------------------------------------|---------|
| Project options                         | General list options                              |                                                                                                    |         |
| A Project Summary                       | Set how tickets will be disp                      | layed in the list view                                                                                                    |         |
| 🖌 Edit project properties               | Choose how many ticke<br>Condition Set is met. Ad | ts should be displayed when viewing the list of submissions, as well as changing the colour of the submission when a Field<br>ditionally, the "Primary Field" can be defined. This is a single field within the form that can be chosen to be usable within | ×       |
| <ul> <li>Project permissions</li> </ul> | Infocapture component                             | s in the Pages application.                                                                                                    |         |
| Statuses                                | Tickets per page                                  | 20                                                                                                    |         |
| Conditions                              | Ticket colours                                    | Add new ticket colour                                                                                                    |         |
| Field condition sets                    |                                                   | Each line should contain a condition. If the condition is true, the ticket will be shown in the specified colour. If more than one con is true the field in the field will be used.                                                                         | ndition |
| M Triggers                              |                                                   | is and una initial in the last wind a dest.<br>Condition syntax: Field_sym_name=field_value<br>field_sym_name - field symbolic name, field_value - field value                                                                                              |         |
| Behaviour                               |                                                   |                                                                                                    |         |
| Field visibility                        | Ticket age                                        | Age from last modification                                                                                                    |         |
| II SLA                                  | Primary field                                     | Summary ~                                                                                                    |         |
| ⊁ Automatic changes                     |                                                   | Save                                                                                                    |         |

- 2. Scroll to the bottom of the screen select Delete and then click OK.
- 3. The screen will list all the tickets to be deleted, scroll to the end of the page and selectDelete a final time to complete this.

4. An on-screen message will confirm how many were removed as shown here:

| claromentis                                                   |                         | Q What are y     | ou looking for? | 34 യ 📕        | II 🔺 🕸 💿                 |
|---------------------------------------------------------------|-------------------------|------------------|-----------------|---------------|--------------------------|
|                                                               |                         |                  |                 |               |                          |
| InfoCapture / Bug Tracker / List of Bugs                      |                         | Tick             | et Jump 🗗 🔍     | L Switch to B | ng Tracker               |
|                                                               |                         |                  |                 | + Submit Bug  |                          |
| This project is in "testing" state. Notifications will not be | sent.                   |                  |                 |               |                          |
| Keywords Enter your search w                                  | ords                    | Q, Advanced sear | ch              |               |                          |
| Apply filter Reset                                            | to default Clear filter |                  |                 |               | @ Permalink to this list |
| Download as CSV                                               |                         |                  |                 |               |                          |
| 1-20/20                                                       |                         |                  |                 |               |                          |
| 🗆 ID - 🗰 🔗 Submitted                                          | Priority                | Summary          | Assigned to     | Status        | Created                  |
| BT0045 Guest                                                  | High                    | rtghtesbgrweg    |                 | Resolved      | 20-12-2023 15:34 🖌       |
| BT0044 Claromentis Administrator                              | Urgent                  | fsfwesfwe        |                 | Resolved      | 29-11-2023 09:44 🖌       |
| BT0043 Claromentis Administrator                              |                         | werfwer          |                 | New           | 21-11-2023 14:14 🖌       |
| BT0042 Claromentis Administrator                              | High                    | dwadwqa          |                 | New           | 26-10-2023 12:02 🖌       |
| BT0041 Guest                                                  | Urgent                  | dfdsfsdf         |                 | New           | 04-10-2023 11:10 🦯       |

Batch deletions using this facility will also be recorded in the audit log as below:

| Admin / Audit    | / View logs                          |                      |                                                    |         |             |              |                        | 0                                                         |
|------------------|--------------------------------------|----------------------|----------------------------------------------------|---------|-------------|--------------|------------------------|-----------------------------------------------------------|
| cs               | User name<br>Category<br>V delimiter | From 21-12-2023      | 1130 To 21-12<br>V Delete issue<br>() Get CSV file | -2023 1 | ·37         |              |                        |                                                           |
| Date/Time        | User name                            | Impersonated<br>user | IP address / Proxy<br>IP                           | Туре    | Category    | Subcategory  | Object                 | Details                                                   |
| 21-12-2023 11:34 | Claromentis<br>Administrator         |                      | 161.35.160.204                                     | SUCCESS | InfoCapture | Delete issue | " (Object ID:<br>1867) | Issue (BT0045) deleted from project 'Bug<br>Tracker (12)' |
| 21-12-2023 11:34 | Claromentis<br>Administrator         |                      | 161.35.180.204                                     | SUCCESS | InfoCapture | Delete issue | " (Object ID:<br>1866) | Issue (BT0044) deleted from project 'Bug<br>Tracker (12)' |
| 21-12-2023 11:34 | Claromentis<br>Administrator         |                      | 161.35.160.204                                     | SUCCESS | infoCapture | Delete issue | " (Object ID:<br>1863) | Issue (BT0043) deleted from project 'Bug<br>Tracker (12)' |
| 21-12-2023 11:34 | Claromentis<br>Administrator         |                      | 161.35.160.204                                     | SUCCESS | InfoCapture | Delete issue | " (Object ID:<br>1862) | Issue (BT0042) deleted from project 'Bug<br>Tracker (12)' |
| 21-12-2023 11:34 | Claromentis<br>Administrator         |                      | 161.35.160.204                                     | SUCCESS | InfoCapture | Delete issue | " (Object ID:<br>720)  | Issue (BT0041) deleted from project 'Bug<br>Tracker (12)' |
| 21-12-2023 11:34 | Claromentis<br>Administrator         |                      | 161.35.160.204                                     | SUCCESS | infoCapture | Delete issue | " (Object ID:<br>719)  | Issue (BT0040) deleted from project 'Bug<br>Tracker (12)' |
| 21-12-2023 11:34 | Claromentis<br>Administrator         |                      | 161.35.160.204                                     | SUCCESS | infoCapture | Delete issue | " (Object ID:<br>718)  | Issue (BT0039) deleted from project 'Bug<br>Tracker (12)' |
| 21-12-2023 11:34 | Claromentis<br>Administrator         |                      | 161.35.160.204                                     | SUCCESS | InfoCapture | Delete issue | " (Object ID: 717)     | Issue (BT003B) deleted from project 'Bug<br>Tracker (12)' |
| 21-12-2023 11:34 | Claromentis<br>Administrator         |                      | 161.35.160.204                                     | SUCCESS | InfoCapture | Delete issue | " (Object ID:<br>624)  | Issue (BT0037) deleted from project Bug<br>Tracker (12)   |
| 21-12-2023 11:34 | Claromentis<br>Administrator         |                      | 161.35.160.204                                     | SUCCESS | infoCapture | Delete issue | " (Object ID:<br>613)  | Issue (BT0035) deleted from project 'Bug<br>Tracker (12)' |
| 21-12-2023 11:34 | Claromentis<br>Administrator         |                      | 161.35.160.204                                     | SUCCESS | InfoCapture | Delete issue | " (Object ID:<br>612)  | Issue (BT0034) deleted from project 'Bug<br>Tracker (12)' |

## Delete tickets in bulk via CSV

The Bulk update option can be used to delete tickets en masse.

For this method, we <u>strongly recommend</u> exporting all tickets to a CSV ahead of any deletions to ensure these are on file in case any removals made are in error, needed tickets can be restored from this CSV.

If you are concerned about performing the bulk deletions yourself or would like some advice before proceeding, please raise asupport ticket and we can assist you with this.

Here is a bulk deletion of tickets being carried out for a project:

- 1. Export all data to a CSV using the option and then open the file locally.
- 2. Scroll to the right and locate the last column which will be titled 'input-delete'.

This will have a zero in each row which denotes 'retain' for that ticket.

3. For any ticket you wish to delete update this to a '1' which means 'delete'.

### Optional step but recommended for deletions of large numbers of tickets

Remove any ticket being retained (where zero is in the 'input-delete' column) from the CSV so the file only contains tickets to be deleted ('1' in the 'input-delete' column). This means when importing the file deletions those left out will not be referenced.

Even if you leave those being retained in the CSV they will simply be referenced as 'imported' when they are effectively unchanged.

Whereas taking those being retained out of the CSV is beneficial because it makes the file the system has to process smaller, which is necessary if you wish to delete large numbers of tickets.

If you're deleting less than tickets this likely is negligible.

If you are, however, deleting between 200 and 1000 tickets we recommend ensuring the CSV only includes tickets to be deleted to guarantee this completes successfully.

If you need to delete more than 1000 tickets you will need to perform the deletions in batches and we would recommend using CSVs that only contain deletions for this.

4. Once complete, save the file as a CSV.

5. Now in the 'Bulk import' tab of the project, upload the edited CSV that contains your deletions to the 'Step 2' area.

#### THIS IS THE POINT OF NO RETURN - TICKETS WILL BE PERMANENTLY ERASED WITH THE NEXT STEP

6. Select **Import** and the system will process the deletions, displaying this in a table on the screen.

7. Once it completes, all the tickets with '1' against them in the CSV will have been permanently deleted.

| Field condition sets   | Step 2 - Select your   | csv                       |                                                    |   |
|------------------------|------------------------|---------------------------|----------------------------------------------------|---|
|                        | Select the CSV you h   | ave just populated with i | ssue data then click the import button to complete |   |
| 3/1 Triggers           | Choose file No file of | chosen                    |                                                    |   |
| Behaviour              | a Import               |                           |                                                    |   |
| 🗔 Field visibility     | IMPORT STARTED         |                           |                                                    |   |
| ii sla                 | 38 rows, 38 import     | ted, 0 errors             |                                                    |   |
| ⊁ Automatic changes    | ID                     | ID in Project             | Status                                             |   |
| ⊮ Workflow             | 000382                 | PR0011                    | OILITCO                                            |   |
| Notification           | 000383                 | PR0012                    | OTUTED                                             | 0 |
| Notifications          | 000384                 | PR0013                    | DELETED                                            |   |
| 🖾 Default notification | 000385                 | PR0014                    | DELETED                                            |   |
| fields                 | 000386                 | PR0015                    | DILITED                                            |   |
| List options           | IMPORT FINISHED        |                           |                                                    |   |

The audit log will reflect the bulk deletion via CSV - it will specify how many were deleted but it will not list these individually:

|                               | / view iogs                               |            |                   |                                            |                 |                         |                             |                                               | •                                      |
|-------------------------------|-------------------------------------------|------------|-------------------|--------------------------------------------|-----------------|-------------------------|-----------------------------|-----------------------------------------------|----------------------------------------|
|                               | •                                         | From       | 21-12-2023 11:30  | □ то 🖬 21-12-202                           | 12:08           |                         |                             |                                               |                                        |
|                               | User name                                 |            |                   |                                            |                 |                         |                             |                                               |                                        |
|                               | Category                                  | InfoCaptur | • ~               | Import Issue                               |                 | v                       |                             |                                               |                                        |
| c                             | V delimiter 🔋                             | Comma (,   | ) 🔿 Semicolon (;) | Get CSV file                               |                 |                         |                             |                                               |                                        |
|                               |                                           |            |                   |                                            |                 |                         |                             |                                               |                                        |
|                               |                                           | View       |                   |                                            |                 |                         |                             |                                               |                                        |
| Date/Time                     | User name                                 | View       | Impersonated user | IP address / Proxy<br>IP                   | Туре            | Category                | Subcategory                 | Object                                        | Details                                |
| Date/Time<br>21-12-2023 11:53 | User name<br>Claromentis<br>Administrator | View       | Impersonated user | IP address / Proxy<br>IP<br>161.35.160.204 | Type<br>SUCCESS | Category<br>InfoCapture | Subcategory<br>Import Issue | Object<br>'Product Review' (Object ID:<br>26) | Details<br>1 issue was updated via csv |

If tickets are deleted in error using the bulk CSV method it is NOT possible to tell which tickets were included when the deletions took place - another reason for vigilance ahead of deletions as the losses for this method cannot be tracked.

However, if you exported all ticket data from the project before proceeding with the deletions any tickets now needed can be restored byre-importing them in the 'Bulk import' area.

For this to be successful remove the 'ID' and 'ID in project' columns from the file you exported with all the tickets and save this, it will now allow the tickets within it to be imported back into the project successfully.

Created on 21 December 2023 by Hannah Door. Last modified on 3 January 2024 Tags: delete, infocapture, tickets